## **Dispatch Notification Emails**

Last Modified on 01/10/2023 10:41 am CST

## Q. How are Job Complete notification emails setup in Agvance Dispatch?

A. Agvance Dispatch has the ability to send a notification for completed Jobs to a customer's contacts. This email contains the *JobID*, *Customer*, *Field*, *Date*, *Time*, and *Ticket Number*. Below is an example.

| JobID: BT211-Main-1-051515-165112<br>Cust: Barry Anderson                 |
|---------------------------------------------------------------------------|
| Field: Long/Barrys East of lane                                           |
| Date: 06/02/2015                                                          |
| Time: 8:36:35 AM                                                          |
| Split 209, 210 Spring fertility program                                   |
| Please do not respond to this email. This is an unattended email address. |

Setup must be completed in the following areas:

- Hub / Setup / Company Preferences / General tab
- Hub / Setup / Users / Profile tab
- Hub or Accounting / File / Open / Customers / Contacts / Customer Contacts window
- Dispatch / Agronomy Work Orders / Setup / Multi API Work Order Setup / General tab

Navigate to the Hub / Setup/ Company Preferences / General tab. Enter the Mail Host information.

| Preferences                                                                                                    |                                                                  |
|----------------------------------------------------------------------------------------------------|------------------------------------------------------------------|
| General         Field         Customer         Product         Farm         Grain Scale Interface         API           Login Using Windows User         All waves are to login form any field methics         All waves are to login form any field methics         All waves are to login form any field methics | Web API Database Connection Information                          |
| Mail Host Mail Host If no Mail Host Port is specified, default port 25 will be used.                                                                                                    | Contact SSI Support to complete your setup Activate Mobile Sales |
| Mail Host Email Address Password Mail Host and Port must be filled out if using Mail Host Email                                                                                                    |                                                                  |
| Map Layer<br>Password<br>Filter Invalid Databases                                                                                                    |                                                                  |
| Prop 65 Warning Statement                                                                                                    |                                                                  |
| AGIIS Setup KwikTag Setup                                                                                                    | Print Save Cancel                                                |

An email address needs setup for each individual Dispatch Scheduling Manager. To do so, navigate to the *Hub / Setup / Users / Profile* tab. Enter an *Email Address* and *Password*.

|                                          |                                                           | Edit a U                      | lser Robert Ellis (1RE)                               |     |             |
|------------------------------------------|-----------------------------------------------------------|-------------------------------|-------------------------------------------------------|-----|-------------|
| Profile General R                        | estrictions                                               |                               |                                                       |     |             |
| ID<br>Windows                            | 1RE                                                       | Notes                         |                                                       | ^   |             |
| Login ID                                 |                                                           |                               |                                                       |     |             |
| Last Name                                | Ellis                                                     |                               |                                                       |     |             |
| Password                                 |                                                           |                               | Notify me every Y minutes of all                      | ×   |             |
| EMail Address                            |                                                           |                               | In-Transit purchase receipts<br>bound for my location | 0 + |             |
| <pre>EMail Password</pre>                | Controller                                                |                               | Notify me every X minutes of all                      | 0 ~ |             |
| Last Password                            | Change Date 06                                            | /25/2012                      | open purchase order requests I<br>can approve         |     |             |
| S                                        | et Password to ex                                         | pire now                      |                                                       |     |             |
| Use Window                               | vs Login ID when B<br>de Address on Sa                    | Emailing<br>ve of Customer    |                                                       |     |             |
| Auto Geoco                               | de Address on Sa                                          | ve of Ship To                 |                                                       |     |             |
| Auto Geoco                               | de Address on Sa<br>de Address on Sa                      | ve of Tank                    |                                                       |     |             |
| Allow Check<br>Automatica<br>Note: Every | ting for Updates<br>Ily check for upda<br>0 days means ne | tes every 0 🔹 o<br>ever check | days.                                                 |     |             |
|                                          |                                                           |                               |                                                       |     |             |
|                                          |                                                           |                               |                                                       |     |             |
| Start With User                          |                                                           |                               |                                                       |     | Save Cancel |

This email address is used to send notifications to the contacts setup on the *Customer Contacts* window. In the Hub or the Accounting module, navigate to *File / Open / Customers*. Select the necessary customer, and choose the **Contacts** button. The *Customer Contacts* window displays. Enter the *Name* of the contact, set the *Contact Type* to *Dispatch*, and enter the *Email Address*. If the *Contact Type* dropdown menu is blank or does not have *Dispatch* as an option, click inside the textbox and type 'Dispatch'.

|   |       |              | Customer C   | Cont         | acts      |           |      |     |      |                   |             | × |
|---|-------|--------------|--------------|--------------|-----------|-----------|------|-----|------|-------------------|-------------|---|
|   | Name  | Contact Type | Relationship |              | Address 1 | Address 2 | City | Sta | te Z | P Email Address   | PhoneNumber | ^ |
| 1 | Barry | Dispatch     | ¥            | ~            |           |           |      |     | ~    | barry@agvance.net | 1           |   |
| 2 |       |              | ¥            | ~            |           |           |      |     | ¥    |                   |             |   |
| 3 |       |              | v            | ¥            |           |           |      |     | ¥    |                   |             |   |
| 4 |       |              | v            | ¥            |           |           |      |     | ¥    |                   |             |   |
| 5 |       |              | ¥            | $\checkmark$ |           |           |      |     | ¥    |                   |             |   |
| 6 |       | 1            | ¥            | ¥            |           |           |      |     | ~    |                   |             |   |
| 7 |       |              | ¥            | ¥            |           |           |      |     | ¥    |                   |             |   |
| 8 |       |              | ¥            | ~            |           |           |      |     | ¥ .  |                   |             | _ |
| 9 |       |              | ¥            | Y            |           |           |      |     | Y I  |                   |             | ~ |
|   |       |              |              |              |           |           |      |     |      |                   | Don         | e |

Select the **Setup** button on the *Dispatch / Agronomy Work Orders* window to open the *Multi API Work Order Setup* window. Select the *Send Email* option, and set the *Contact Type* to *Dispatch*. Optionally, select the *Display Email Notifications* preference.

|                  |                                                 | Multi API Work Order S              | Setup                                                                 |
|------------------|-------------------------------------------------|-------------------------------------|-----------------------------------------------------------------------|
| ral Mobile Job   | Manager Raven                                   |                                     |                                                                       |
| elect Service De | epartment> SpreM                                | Application - Main                  |                                                                       |
| iority Names     |                                                 |                                     |                                                                       |
| Unknown U        | nknown                                          | Priority 3 3                        |                                                                       |
| Priority 1 1     |                                                 | Priority 4 4                        |                                                                       |
| Priority 2 2     |                                                 | Priority 5 5                        |                                                                       |
| ync Devices Tim  | her                                             |                                     | Grid / Map Settings                                                   |
| Sync Devices     | Interval 0 (seconds)                            |                                     | Device icons? Yes No Plot Location                                    |
| ontact Type to n | otify with email                                |                                     | Set grid font size 8 Synt all just for selected applicator or vehicle |
| Send Email       | Contact Type Dispatch                           | ~                                   | Live Map                                                              |
| Decision Mak     | er                                              |                                     | interval 300 (0 for Off)                                              |
| ) All            | <ul> <li>Display Email Notifications</li> </ul> |                                     |                                                                       |
|                  |                                                 |                                     |                                                                       |
| <id> Sal</id>    | esperson Scheduling Manager Lim                 | itto Ship Via Allow Sync User Email |                                                                       |
| ▶ 1RE            | <ul> <li>✓</li> </ul>                           |                                     |                                                                       |
| 2KA              | ✓                                               | ✓                                   |                                                                       |
|                  |                                                 |                                     |                                                                       |
|                  |                                                 |                                     |                                                                       |
|                  |                                                 |                                     |                                                                       |
|                  |                                                 |                                     |                                                                       |
|                  |                                                 |                                     |                                                                       |
|                  |                                                 |                                     |                                                                       |
|                  |                                                 |                                     |                                                                       |
|                  |                                                 |                                     |                                                                       |
|                  |                                                 |                                     |                                                                       |
|                  |                                                 |                                     |                                                                       |
|                  |                                                 |                                     |                                                                       |
|                  |                                                 |                                     |                                                                       |
|                  |                                                 |                                     |                                                                       |
|                  |                                                 |                                     |                                                                       |
|                  |                                                 |                                     |                                                                       |

Once setup, Job Complete Notification emails are sent when a job in Dispatch changes from Ready to Complete.

## Sending Worker Protection Sheets and Custom Application Sheets

Dispatch has the ability to send a copy of the Worker Protection Sheet and the Custom Application sheet to the customer's and/or applicator's contacts. Worker Protection Sheets are only created and sent for chemical tickets and Agvance products linked with a regulatory database. Select any additional documents to send on the *Dispatch / Agronomy Work Orders / Setup / Location Preferences* window.

| lain 🗸                           |                 |                           |                        |                                    |                                            |      |
|----------------------------------|-----------------|---------------------------|------------------------|------------------------------------|--------------------------------------------|------|
| When Job is marked as Completed: | Custom App. O   | ptions                    |                        |                                    |                                            |      |
| Include Custom App               | Мар             | Generated Map             | ~                      | Layer                              |                                            | ~    |
| Include WPS                      | <field></field> |                           |                        | Attribute                          |                                            | ~    |
| Email Applicator(s)              | Crop Year       |                           | ~                      | Scale                              |                                            |      |
|                                  | Crop Zone       |                           | ~                      | Zoom Level                         | 5                                          | ~    |
|                                  |                 |                           |                        | Lat/Lon Format                     | (NONE)                                     | ¥    |
|                                  | Show Labe       | Bac<br>Bac<br>Roa<br>Atta | kgroun<br>ds<br>ichmen | d Imagery Tran<br>Hide<br>ts Print | sparent<br>Surrounding Bounda<br>Signature | ries |
|                                  |                 |                           |                        |                                    |                                            |      |

Sending the documents to the applicator also requires an *Email Address* be setup on the *Hub / Setup / Applicators / Edit Applicators Information* window.

|                | Edit Applicators Inform | ation    |        |          |       | • 💌     |
|----------------|-------------------------|----------|--------|----------|-------|---------|
| D              | Crofra Inactive         |          |        |          |       |         |
| First Name     | Frank                   | Last Nam | ne Cr  | onin     |       |         |
| Address 1      |                         |          |        |          |       |         |
| Address 2      | 4023 N. Water           |          |        |          |       |         |
| City           | Shelbyville             |          | State  | L v      | Zip   | 62575   |
| Phone          | 217-774-9876            | Phone2   |        |          |       |         |
| Birth Date     | 08/20/1964              |          |        |          |       |         |
| App License #  | C654-878-6548           |          | А      | pp. Lic. | 12/15 | /2017   |
| Last Drug Test | 10/10/2013              |          | Last P | hysical  | 10/08 | /2013 🏢 |
| CDL License    | C654-878-6548           |          | CDL L  | ic. Exp. | 07/18 | /2017   |
| Comments       |                         |          |        |          |       |         |
| Email Address  |                         |          | Agr    | onomy    |       |         |
| Туре           |                         | V (      | ) Ene  | rgy      |       |         |
| Location       | ~                       | (        | ) ai   |          |       |         |
|                |                         |          |        | Sav      | e     | Cancel  |

To receive copies of the documents, add the necessary User ID and Email Address to the grid on the Dispatch / Agronomy Work Orders / Setup / Multi API Work Order Setup / General tab.

| Olkidown       Olkidown       Friendy G         Priority 1       1       Priority 4         Priority 2       2       Priority 5         Sync Devices Timer       Sync Devices Interval 0 (seconds)         Contact Type to notify with email       Send Email         Contact Type to notify with email       Vice Map         Decision Maker       Display Email Notifications | riority Names                                                                                                    |                                                                      | Priority 3 3        |                                                                                           |
|----------------------------------------------------------------------------------------------------|----------------------------------------------------------------------------------------------------|----------------------------------------------------------------------|---------------------|-------------------------------------------------------------------------------------------|
| Priority 2       Priority 5         Sync Devices Timer       Sync Devices Interval 0 (seconds)         Contact Type to notify with email       Sync Device icons? Yes No         Send Email       Contact Type Dispatch         Decision Maker       Display Email Notifications                                                                                                | Priority 1 1                                                                                                    | WH I                                                                 | Priority 4 4        |                                                                                           |
| Sync Devices Timer Sync Devices Interval 0 (seconds) Contact Type to notify with email Set grid font size 8 Sync all jobs applicator or Live Map Interval 300 seconds (0 for Off)                                                                                                    | Priority 2 2                                                                                                    |                                                                      | Priority 5 5        |                                                                                           |
| All                                                                                                    | <ul> <li>] Sync Devices</li> <li>Contact Type to notify</li> <li>✓ Send Email</li> <li>○ Decision Maker</li> </ul> | Interval 0 (seconds)<br>with email<br>Contact Type Dispatch V        | ]                   | Device icons? O Yes  No Plot Locatio Set grid font size Live Map Interval 300 (0 for Off) |
|                                                                                                    | -                                                                                                    |                                                                      |                     |                                                                                           |
| 1 ▶ 1RE V V □                                                                                                    | All     All     All     All     Salesp                                                                             | Display Email Notifications erson Scheduling Manager Limitto         | Ship Via Allow Sync | User Email                                                                                |
| 2 2KA V . V .                                                                                                    | ● All<br><id> Salesp<br/>▶ 1RE</id>                                                                                | Display Email Notifications  erson Scheduling Manager Limitto      V | Ship Via Allow Sync | User Email                                                                                |